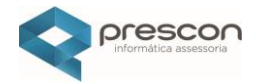

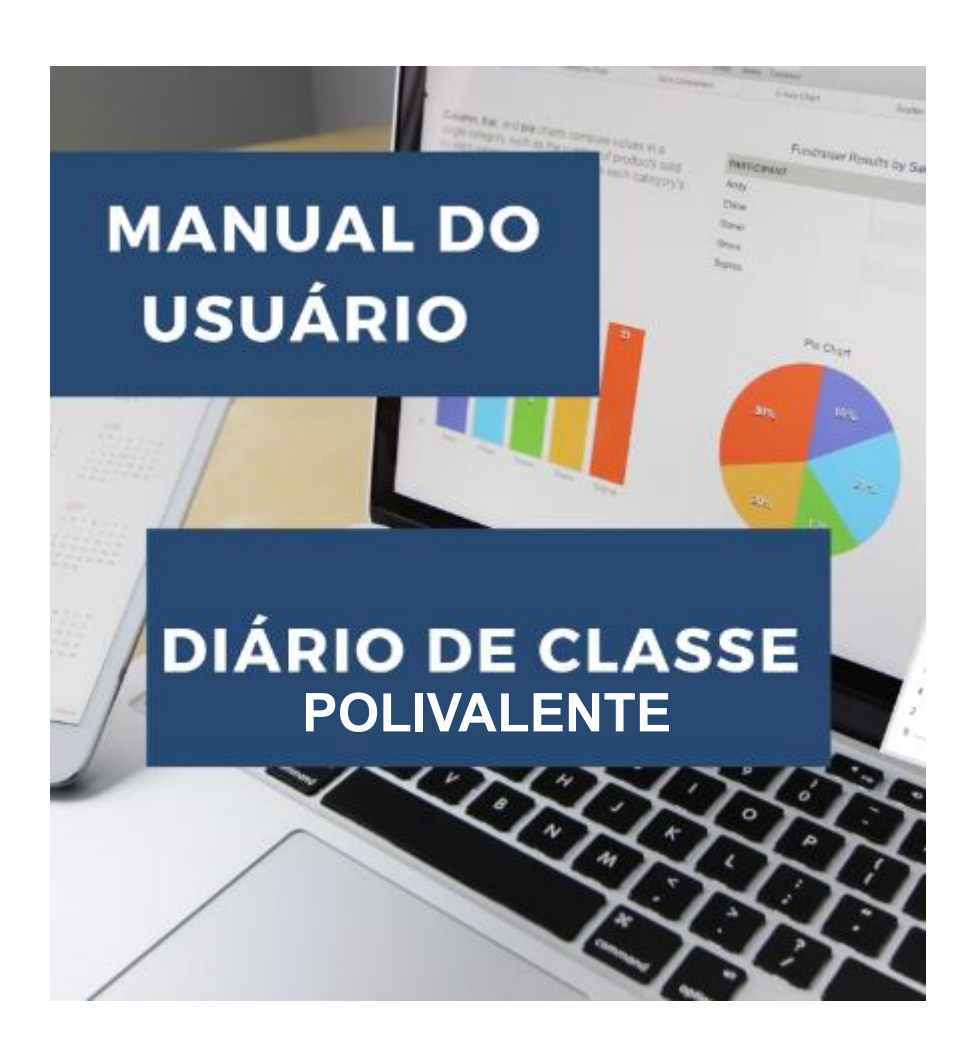

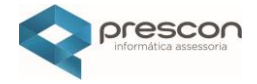

# Manual de Uso: Diário de Classe - Professor Polivalente

O primeiro acesso:

**Usuário e senha**: fornecidos pela equipe de Suporte.

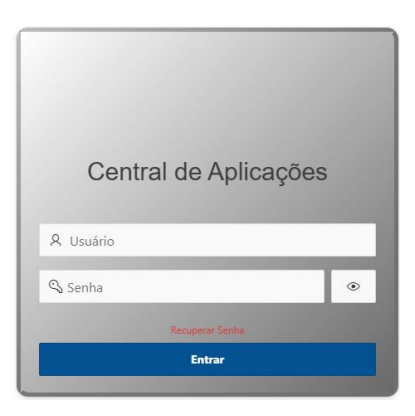

Acesse a aplicação clicando em "EDUCAÇÃO"

| BI        | Educação   |
|-----------|------------|
|           |            |
|           |            |
|           |            |
| Ouvidoria | Seguranca  |
|           | $\bigcirc$ |

Clicar em 'DIÁRIO"

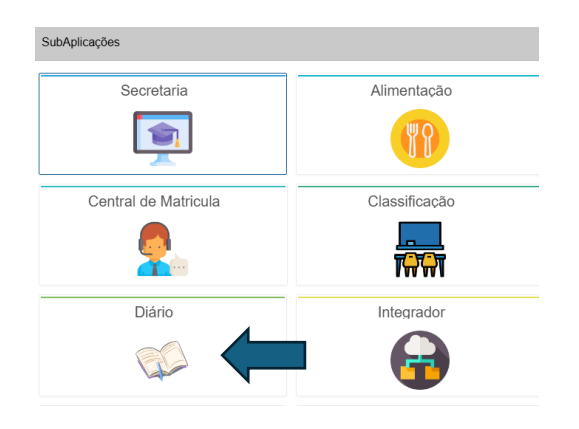

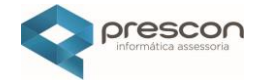

## Seleção de Ano Letivo e Turma

Selecione:

- Ano Letivo
- Unidade Escolar

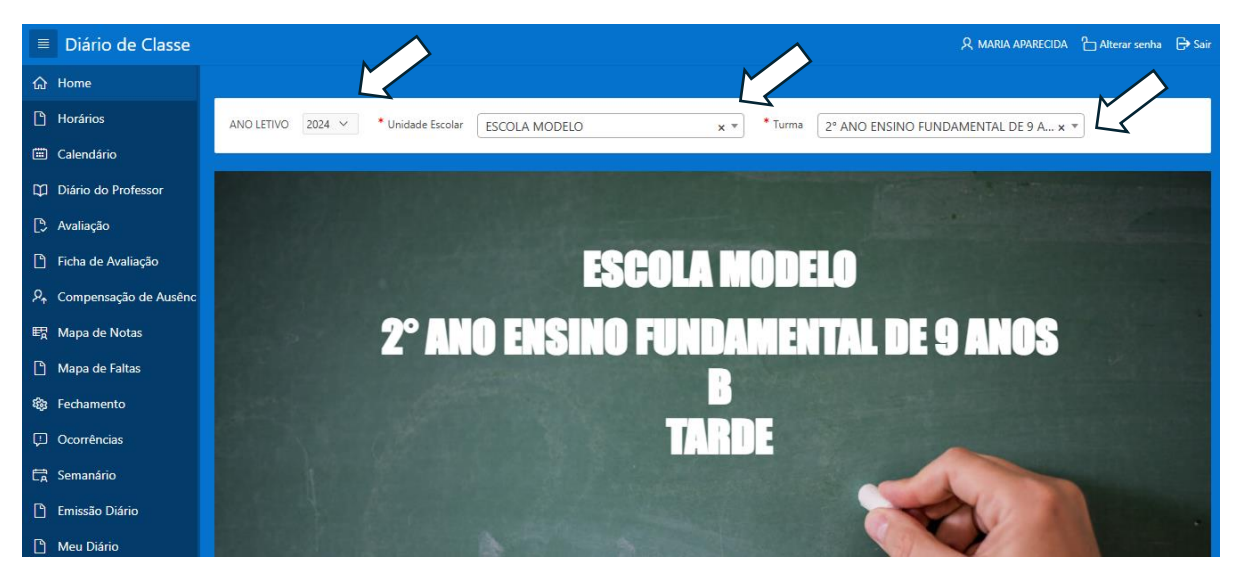

Turma

# Diário do Professor

# Acessar o "DIÁRIO DO PROFESSOR"

|                         | Diário de Classe      | R, MARIA APARECIDA 👌 Alterar senha 🕞                                                           | Sair   |
|-------------------------|-----------------------|------------------------------------------------------------------------------------------------|--------|
| ଜ                       | Home                  |                                                                                                |        |
| D                       | Horários              | ANO LETIVO 2024 V Unidade Escolar ESCOLA MODELO x V Turma 2º ANO ENSINO FUNDAMENTAL DE 9 A x V |        |
| •                       | Calendário            | Diário do Professor                                                                            |        |
| Φ                       | Diário do Professor   |                                                                                                |        |
| D                       | Avaliação             | Q.√ Ir Ações.√                                                                                 |        |
| ۵                       | Ficha de Avaliação    | Data                                                                                           |        |
| <b>,</b> ₽ <sub>↑</sub> | Compensação de Ausênc |                                                                                                |        |
| 戰                       | Mapa de Notas         | Q                                                                                              |        |
| D                       | Mapa de Faltas        | Não existe(m) dado(s) cadastrado(s).                                                           |        |
| <b>8</b> 33             | Fechamento            |                                                                                                |        |
| Ç.                      | Ocorrências           |                                                                                                |        |
| C,                      | Semanário             |                                                                                                |        |
| D                       | Emissão Diário        |                                                                                                |        |
| D                       | Meu Diário            | 0015.00                                                                                        | $\sum$ |

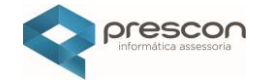

# Criar um Novo Registro

# Clique no botão "CRIAR"

| Cadastro de Planejamento do Professor                        |                              |  |
|--------------------------------------------------------------|------------------------------|--|
| 🖛 Voltar                                                     | 🗄 Giar                       |  |
| Diário do Professor                                          |                              |  |
| Situação do Periodo<br>ABERTO                                |                              |  |
| <ul> <li>Período de Ensino</li> <li>4º Bimestre ∨</li> </ul> | * Data Aula<br>02/12/2024 ₿Ξ |  |
| Objetivo<br>CADASTRE O OBJETIVO DA AULA                      |                              |  |
| Descrizo<br>Insira a descrição da aula                       |                              |  |
|                                                              |                              |  |

#### Preencha:

- Bimestre
- Data da Aula

- Objetivo
- Descrição da Aula

#### Clique em "CRIAR"

| cadastro de Planejamento do Professor                             |                           |              |                      |                    |
|-------------------------------------------------------------------|---------------------------|--------------|----------------------|--------------------|
| 🔶 Voltar                                                          |                           | $\checkmark$ | Criado com sucesso ! | ] Excluir 🛛 🕄 Grav |
| Diário do Professor                                               |                           |              |                      |                    |
| Shukelo do Periodo<br>ABERTO<br>Periodo de Ensino<br>P Bimestre ~ | * Data Aula<br>02/12/2024 | 000          |                      |                    |
| Objetivo<br>CADASTRE O OBJETIVO DA AULA                           |                           |              |                      |                    |
| Descricao<br>INSIRA A DESCRIÇÃO DA AULA                           |                           |              |                      |                    |

# **P** Importante:

Como o professor é **polivalente**, **não é necessário selecionar disciplina**. O planejamento será automaticamente **replicado** para todas as disciplinas do horário do professor.

Exemplo: No dia 02/12/2024 (segunda-feira), o professor ministra:

- Língua Portuguesa
- Matemática
- Geografia

O planejamento será replicado para todas as disciplinas.

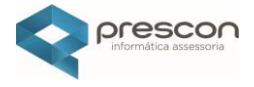

#### Horário de Aulas cadastrado no sistema

| Q.~               |                   | Ir Ações ∨            |                    |               |
|-------------------|-------------------|-----------------------|--------------------|---------------|
| Dia da S          | emana:            |                       |                    |               |
| Horario da Turma: | Dia da Semana: ↑≞ | Disciplina:           | Horia Início Aula: | Horia Fim Aul |
| 13:00 - 18:00     | Segunda           | 1 - LÍNGUA PORTUGUESA | 13:50              | 14:40         |
| 13:00 - 18:00     | Segunda           | 1 - LÍNGUA PORTUGUESA | 14:40              | 15:30         |
| 13:00 - 18:00     | Segunda           | 2 - MATEMÁTICA        | 15:30              | 16:20         |
| 13:00 - 18:00     | Segunda           | 2 - MATEMÁTICA        | 16:20              | 17:10         |
| 13:00 - 18:00     | Segunda           | 3 - GEOGRAFIA         | 17:10              | 18:00         |

# Vincular Habilidades

#### Clique em "PLANEJAMENTO"

| Planejamento            |
|-------------------------|
| ▶ Registro de Aula      |
| ▶ Frequencia dos Alunos |

No exemplo iremos selecionar mais de uma habilidade, uma de **"PORTUGUÊS"**, uma de **'MATEMÁTICA"** e uma de **'GEOGRAFIA"**, as habilidades podem ser pesquisadas por **'CÓDIGO"** ou **'DESCRIÇÃO"** 

#### Selecione as "HABILIDADES" e clicar em "VINCULAR"

| Cadastro de Planejamento do Professor     |                                                                                                    |                                     |                    |             |          |
|-------------------------------------------|----------------------------------------------------------------------------------------------------|-------------------------------------|--------------------|-------------|----------|
| 🗲 Voltar                                  |                                                                                                    |                                     | ్లో Quebra Vínculo | 🔟 Excluir   | 🕑 Gravar |
|                                           | Pesquisar                                                                                                    | ×                                   |                    |             |          |
| Planeiamento                              | 1                                                                                                    | Q                                   |                    |             |          |
| Habilidades                               | ENSINO FUNDAMENTAL DE 9 ANO<br>EF02LP11-(EF02LP11) Compreende<br>efeitos de sentido produzidos pelo us<br>aumentativo e diminutivo, como por<br>exemplo, os sufixos -ão, -inho e-zinh           | os-<br>eros<br>so de<br>o.          |                    |             |          |
| Habilidade<br>Selecione<br>Q ~ Ir Ações ~ | ENSINO FUNDAMENTAL DE 9 ANO<br>EF12LP118-(EF12LP118) Revisar e<br>fotolegendas, manchetes, notícias dig<br>ou impressas, entre outros textos<br>produzidos cuidando da apresentaçã<br>do texto. | IS-<br>editar<br>gitais<br>io final | 🛨 Vincular 🛛 🗞 I   | inks [ 🗷 An | ezo      |
|                                           | ENSINO FUNDAMENTAL DE 9 ANO                                                                                                    | )S- 🗸                               |                    |             |          |

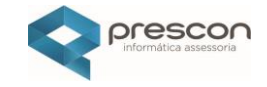

Cadastro de Planejamento do Professor

| ar                             | Voleta viena de la companya de la companya de la compan                                                                                                    | Excluir E                                                                                                    |
|--------------------------------|----------------------------------------------------------------------------------------------------|----------------------------------------------------------------------------------------------------|
| bilidades                      |                                                                                                    |                                                                                                    |
| bilidade                       |                                                                                                    |                                                                                                    |
|                                | WEINTAL DE 9 ANUO-FEUZOEUT-LEEUZOEUT-LEEUZOEUT-L                                                                                                    | granco, ne g.                                                                                                    |
| ISINO FUND.                    |                                                                                                    | 🛽 Anexo                                                                                                    |
|                                |                                                                                                    | 🗷 Anexe                                                                                                    |
| Q ~<br>Código                  |                                                                                                    | Anexo<br>Exclui                                                                                                    |
| Q ∼<br>Código<br>EF02GE01      | Vincular © Links      Ir Ações >      Habilidade      (EF02EED1) Reconhecer e descrever a influência dos migrantes internos e externos que contribuíram para modificação, organização e/ou construção do espaço geográfico, no bairro ou comunidade em que vive.                                                                                                    | Anexe Contraction of the Contraction of the Contrac |
| Código<br>EF02GE01<br>EF02MA06 | Vincular     Vincular     Vincular | Anexe     Exclui     X                                                                                                    |

## Registro de Aula

# Selecione **"REGISTRO DE AULA"**

| • Registro de Aula    |  |  |  |
|-----------------------|--|--|--|
| Frequencia dos Alunos |  |  |  |

Clicar em "AULA DADA" será replicada para todas as disciplinas lecionas pelo professor.

Poderá também ser registrado o **Resumo de Conteúdo Programático, Ocorrências,** Lembretes etc.

| 🗲 Voltar                        |                                               |     |                                          |                        | 🔆 Quebra Vínculo        | 🕅 Excluir | G |
|---------------------------------|-----------------------------------------------|-----|------------------------------------------|------------------------|-------------------------|-----------|---|
|                                 |                                               |     |                                          |                        |                         |           |   |
| <ul> <li>Registro de</li> </ul> | Aula                                          |     |                                          |                        |                         |           |   |
| Aulas                           |                                               |     |                                          |                        |                         |           |   |
| Aula dada                       |                                               |     |                                          |                        |                         |           |   |
|                                 |                                               |     |                                          |                        |                         |           |   |
| Resumo de Con                   | teúdo Programático das atividades desenvolvio | las | Generalidades (Ocorrência, lembretes, ag | enda e observações que | o professor queira anot | tar).     |   |

## Frequência

| Cada    | Cadastro de Planejamento do Professor |           |                                                         |                          |            |                            |               |               |  |  |
|---------|---------------------------------------|-----------|---------------------------------------------------------|--------------------------|------------|----------------------------|---------------|---------------|--|--|
| 🔶 Va    | oltar                                 |           |                                                         |                          |            | A                          | SS Quebra     | Vinculo       |  |  |
| Fre     | equência                              | Realizada |                                                         |                          |            |                            | 0!            |               |  |  |
|         | )                                     |           |                                                         |                          |            |                            |               |               |  |  |
| S       | elecio                                | iar aper  | as alunos ausentes                                      |                          |            |                            |               |               |  |  |
| Au<br>1 | ıla                                   |           | ~                                                       |                          |            |                            |               |               |  |  |
|         | Q~                                    |           | lr Ações∨                                               |                          |            |                            |               |               |  |  |
|         | Foto                                  | Nº        | Aluno                                                   | Nascimento               | Frequência | RA                         | Bolsa familia | Justificada ? |  |  |
|         |                                       | 1         | AGNES CAROLLINY SILVA DE CAMARGO                        | 09/05/2016               | 0          | 120421035-4                | NÃO           |               |  |  |
|         | -                                     | 2         | ANTONELLA MARIAH AZEVEDO SILVA                          | 07/05/2016               |            | 116769773-0                | NÃO           |               |  |  |
|         | -                                     | 3         | BENICIO RODRIGUES CUNHA                                 | 19/04/2016               | 0          | 122028915-2                | NÃO           |               |  |  |
|         |                                       |           |                                                         |                          |            |                            |               |               |  |  |
|         |                                       | 4         | BENJAMIN SANTOS DE BARROS                               | 14/03/2017               |            | 122296419-3                | NÃO           |               |  |  |
|         | -                                     | 4         | BENJAMIN SANTOS DE BARROS<br>DANIEL OLEGARIO DOS SANTOS | 14/03/2017<br>29/06/2016 |            | 122296419-3<br>120749104-4 | NÃO           |               |  |  |

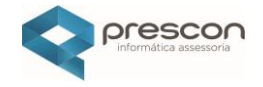

Se houver **ausentes**  $\rightarrow$  selecione apenas os alunos que faltaram.

| Cadastro de Planejamento do Professor |                               |            |    |               |                   |               |
|---------------------------------------|-------------------------------|------------|----|---------------|-------------------|---------------|
| 🗲 Voltar                              |                               |            |    | S Quebra \    | /ínculo 🗍 Excluir | 🖹 Gravar      |
|                                       |                               |            |    |               |                   |               |
| Registro de Aula                      |                               |            |    |               |                   |               |
| 💌 Frequencia dos Alunos               |                               | _          |    |               |                   |               |
|                                       | Deseja alterar os registros ? |            |    |               | Imprimir role     | <b>1640 日</b> |
| Frequência Realizada                  |                               |            |    |               | imprimi rea       |               |
|                                       | C                             | incelar OK |    |               |                   |               |
| Selecionar apenas alunos ausentes     |                               |            |    |               |                   |               |
| 1 ~                                   |                               |            |    |               |                   |               |
| Q, ∼ Ir Ações ~                       |                               |            |    |               |                   |               |
| Foto Nº Aluno                         | Nascimento                    | Frequência | RA | Bolsa familia | Justificada ?     |               |

Após finalizar, clique em: "GRAVAR", "OK"

O sistema replicará automaticamente a frequência para todas as disciplinas.

| Voltar                      | Alterado com sucesso |  |
|-----------------------------|----------------------|--|
| Diário do Professor         |                      |  |
| Situação do Periodo         |                      |  |
| ABERTO                      |                      |  |
| * Período de Ensino         | * Data Aula          |  |
| 4º Bimestre 🗸               | 02/12/2024 \$        |  |
| Objetivo                    |                      |  |
| CADASTRE O OBJETIVO DA AULA |                      |  |

# Clicar em **"VOLTAR"**

| Diário de Classe                     |                     |                               |                         | A MARIA APARECIDA      | Alterar seni |
|--------------------------------------|---------------------|-------------------------------|-------------------------|------------------------|--------------|
| ි Home                               |                     |                               |                         |                        |              |
| AN Horários                          | 0 LETIVO 2024 ~ * 1 | Jnidade Escolar ESCOLA MODELO | × • Turma 2° ANO ENSINO | FUNDAMENTAL DE 9 A × 🔻 | J            |
| Calendário                           | rio do Professor    |                               |                         |                        |              |
| Diário do Professor                  |                     |                               |                         |                        |              |
| 🕑 Avaliação                          | Qv                  | Ir Ações 🗸                    |                         |                        | Ð            |
| 🖞 Ficha de Avaliação                 | 🔻 🔽 📿 Texto da lini | ha contém '02/12/2024'        |                         |                        |              |
| P <sub>↑</sub> Compensação de Ausênc | Data ↑≞             | Disciplina                    | Planeiamento            | Aula                   | Frequencia   |
| 문 Mapa de Notas                      | 02/12/2024          |                               | - I - I                 |                        | · · · ·      |
| ) Mapa de Faltas                     | 02/12/2024          |                               | ~                       | ~                      | ~            |
| 🕸 Fechamento                         | 02/12/2024          | GEUGRAFIA                     | ~                       | ~                      | ~            |
| →<br>□ Ocorrências                   | 02/12/2024          | MATEMÁTICA                    | $\checkmark$            | ~                      | $\checkmark$ |
|                                      |                     |                               |                         |                        |              |

Note que apenas com **um lançamento** no Diário do Professor, o sistema **replicou para todas as disciplinas lecionadas** no dia 02/12/2024.

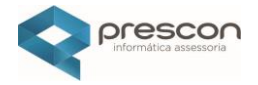

#### Caso Específico: Falta em Apenas Uma Disciplina

Caso um aluno precisou se ausentar por algum motivo e sair mais cedo e não estar presenta na última aula que no exemplo desse tutorial é a disciplina de Geografia.

| Q×             | lr Ações∨         |              |              | <b>±</b>     |
|----------------|-------------------|--------------|--------------|--------------|
| ► Q 02/12/2024 |                   |              |              |              |
| Data ↑≞        | Disciplina        | Planejamento | Aula         | Frequencia   |
| 02/12/2024     | LÍNGUA PORTUGUESA | $\checkmark$ | $\checkmark$ | $\checkmark$ |
| 02/12/2024     | GEOGRAFIA         | $\checkmark$ | $\checkmark$ | $\checkmark$ |
|                |                   |              |              |              |

Selecione na data de 02/12/2024 a disciplina de "GEOGRAFIA"

Para registrar a **'FALTA'** na disciplina de **'GEOGRAFIA''**, clicar em **"QUEBRA DE VÍNCULO"** 

| Cadastro de Planejamento do Professor   |                             |                   |           |          |
|-----------------------------------------|-----------------------------|-------------------|-----------|----------|
| 🗲 Voltar                                |                             | SS Quebra Vínculo | 🗓 Excluir | 🛱 Gravar |
| Diário do Professor                     |                             |                   |           |          |
| Situação do Periodo<br>ABERTO           |                             |                   |           |          |
| * Período de Ensino<br>4º Bimestre V    | * Data Aula<br>02/12/2024 8 |                   |           |          |
| Objetivo<br>CADASTRE O OBJETIVO DA AULA |                             |                   |           |          |
| Descricao<br>INSTRA A DESCRIÇÃO DA AULA |                             |                   |           |          |

# Clique em "QUEBRA DE VÍNCULO"

O sistema avisará que o vínculo de todas as aulas será quebrado.

| Cadastro de Planejamento do Professor                                             |                                                                                         |                   |           |          |
|-----------------------------------------------------------------------------------|-----------------------------------------------------------------------------------------|-------------------|-----------|----------|
| 🔶 Voltar                                                                          |                                                                                         | SS Quebra Vínculo | 🗓 Excluir | 🖳 Gravar |
| Diário do Professor                                                               |                                                                                         |                   |           |          |
| Situação do Periodo<br>ABERTO<br>* Periodo de Ensino<br>4º Bimestre ~<br>Objetivo | O vinculo de todas as aulas do dia serão quebrados.<br>Deseja continuar?<br>Cancelar OK |                   |           |          |
| CADASTRE O OBJETIVO DA AULA<br>Descricao                                          |                                                                                         |                   |           |          |
| INSIRA A DESCRIÇÃO DA AULA                                                        |                                                                                         |                   |           |          |

O sistema informa que o vínculo de todas as aulas do dia será quebrado. Deseja continuar? **Clicar em "OK"** 

O vínculo será quebrado e o botão "QUEBRA DE VÍNCULO" desaparecerá.

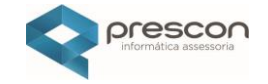

| Cadastro de Planejamento do Professor |                |           |          |
|---------------------------------------|----------------|-----------|----------|
| 🔶 Voltar                              |                | T Excluir | 🛱 Gravar |
| Diário do Professor                   |                |           |          |
| Situação do Periodo<br>ABERTO         |                |           |          |
| * Período de Ensino                   | * Data Aula    |           |          |
| 4º Bimestre \vee                      | 02/12/2024 🔋 🗄 |           |          |
| Objetivo                              |                |           |          |
| CADASTRE O OBJETIVO DA AULA           |                |           |          |
| Descricao                             |                |           |          |
| INSIRA A DESCRIÇÃO DA AULA            |                |           |          |
|                                       |                |           |          |

# Frequência

# Selecione "FREQUENCIA"

#### Registre a falta do aluno

| Cadastro de | e Plane   | jamento do Professor |    |            |            |    |               |               |          |
|-------------|-----------|----------------------|----|------------|------------|----|---------------|---------------|----------|
| 🗲 Voltar    |           |                      |    |            |            |    |               | 🗑 Excluir     | 🛱 Gravar |
| 💌 Freque    | encia do  | os Alunos            |    |            |            |    |               |               |          |
|             |           |                      |    |            |            |    |               | Imprimir re   | atório 🖶 |
| Frequência  | Realizada | 3                    |    |            |            |    |               |               |          |
|             |           |                      |    |            |            |    |               |               |          |
| Selecio     | nar aper  | nas alunos ausentes  |    |            |            |    |               |               |          |
| Aula        |           |                      |    |            |            |    |               |               |          |
| 1           |           | ~                    |    |            |            |    |               |               |          |
| Qv          |           | Ir Açõe              | s∨ |            |            |    |               |               |          |
| Foto        | Nº        | Aluno                |    | Nascimento | Frequência | RA | Bolsa familia | Justificada ? |          |
| -           | 1         |                      |    | 09/05/2016 |            |    | NÃO           |               |          |
|             | 2         |                      |    | 07/05/2016 |            |    | NÃO           |               |          |
| -           | 3         |                      |    | 19/04/2016 |            |    | NÃO           |               |          |
| -           | 4         |                      |    | 14/03/2017 |            |    | NÃO           |               | Å        |

No exemplo iremos colocar falta para o aluno com o número de chamada igual a 01

| astro d                             | e Plane    | jamento do Professor                   |            |            |           |               |               |            |
|-------------------------------------|------------|----------------------------------------|------------|------------|-----------|---------------|---------------|------------|
| Voltar                              |            |                                        |            |            | 1         |               | Excluit       | r 📙 📙 Gra  |
| Freque                              | encia d    | os Alunos                              |            |            | Atualizad | 0!            |               | ×          |
|                                     |            |                                        |            |            |           |               | Imprimir re   | elatório 🖶 |
| requência                           | a Realizad | 3                                      |            |            |           |               |               |            |
|                                     |            |                                        |            |            |           |               |               |            |
| ✓<br>Selecio                        | nar ape    | nas alunos ausentes                    |            |            |           |               |               |            |
| Selecio                             | nar ape    | nas alunos ausentes                    |            |            |           |               |               |            |
| Selecio<br>Aula<br>1                | nar ape    | nas alunos ausentes<br>V<br>Ir Ações V |            |            |           |               |               |            |
| Selecio<br>Aula<br>1<br>Q ~<br>Foto | nar ape    | Ir Ações ~                             | Nascimento | Frequência | RA        | Bolsa familia | Justificada ? |            |

## Conferindo a quebra de vínculo

Selecione a disciplina **"PORTUGUÊS",** não vai aparecer a falta do aluno, selecionando a disciplina **"GEOGRAFIA"** a falta irá aparecer

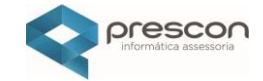

| Cadastro de Planejamento de | o Professor |            |                                       |    |               |               |          |
|-----------------------------|-------------|------------|---------------------------------------|----|---------------|---------------|----------|
| 🔶 Voltar                    |             |            |                                       |    |               | 🕅 Excluir     | 🗒 Gravar |
|                             |             |            |                                       |    |               |               |          |
| • Registro de Aula          |             |            |                                       |    |               |               |          |
| • Frequencia dos Alunos     |             |            |                                       |    |               |               |          |
|                             |             |            |                                       |    |               | Imprimir rela | itório 🖶 |
| Frequência Realizada        |             |            |                                       |    |               |               |          |
| Selecionar apenas alunos a  | ausentes    |            |                                       |    |               |               |          |
| Aula                        |             |            |                                       |    |               |               |          |
| 1                           | ~           |            |                                       |    |               |               |          |
| Q~                          | lr Ações ∽  |            |                                       |    |               |               |          |
| Foto Nº Aluno               |             | Nascimento | Frequência                            | RA | Bolsa familia | Justificada ? |          |
| - 1                         |             | 09/05/2016 |                                       |    | NÃO           |               |          |
|                             |             |            | · · · · · · · · · · · · · · · · · · · |    |               |               |          |

O Módulo Diário de Classe para **Professores Polivalentes** facilita o planejamento e o registro unificado, com possibilidade de personalização conforme necessidade.

Importante: A **"apuração da frequência do aluno será por aulas dadas"** significa que irá calcular ou verificar a **presença (ou ausência)** de um aluno **com base no total de aulas que foram efetivamente ministradas**.

É o processo de determinar **quantas aulas o aluno frequentou**, considerando **quantas aulas realmente aconteceram** (e não apenas os dias letivos previstos no calendário).

|                                                 | )                   |                                                        |                                                                                                    |                            |              |
|-------------------------------------------------|---------------------|--------------------------------------------------------|----------------------------------------------------------------------------------------------------|----------------------------|--------------|
| NO LETIVO 2024 V                                | * Unidade Escolar E | SCOLA MODELO                                           | x * Turma 2° ANO ENSINO FUNDAMENTAL DE 9 A x *                                                                            | -                          |              |
| echamento                                       |                     |                                                        |                                                                                                    |                            |              |
| <sup>t</sup> eríodo de Ensino<br>4º Bimest× ▼   |                     |                                                        |                                                                                                    |                            |              |
| Q~                                              | Ir                  | Ações ∽                                                |                                                                                                    |                            |              |
| Escola                                          | Professor           | Disciplina                                             | Turma                                                                                                    | Movimento                  | Aulas Dadas  |
| ESCOLA MODELO                                   |                     | MATEMÁTICA                                             | 2° ANO ENSINO FUNDAMENTAL DE 9 ANOS B                                                                                     | FECHAR                     | 38           |
|                                                 |                     |                                                        |                                                                                                    |                            |              |
| ESCOLA MODELO                                   | -                   | GEOGRAFIA                                              | 2* ANO ENSINO FUNDAMENTAL DE 9 ANOS B                                                                                     | FECHAR                     | 9            |
| ESCOLA MODELO                                   | -                   | GEOGRAFIA<br>LÍNGUA PORTUGUESA                         | 2° ANO ENSINO FUNDAMENTAL DE 9 ANOS B<br>2° ANO ENSINO FUNDAMENTAL DE 9 ANOS B                                            | FECHAR                     | 9<br>48      |
| ESCOLA MODELO<br>ESCOLA MODELO<br>ESCOLA MODELO | -                   | GEOGRAFIA<br>LÍNGUA PORTUGUESA<br>CIÊNCIAS DA NATUREZA | 2* ANO ENSINO FUNDAMENTAL DE 9 ANOS 8     2* ANO ENSINO FUNDAMENTAL DE 9 ANOS 8     2* ANO ENSINO FUNDAMENTAL DE 9 ANOS 8 | FECHAR<br>FECHAR<br>FECHAR | 9<br>48<br>9 |